## 大学院(博士号取得)留学 応募方法(マイページ登録から応募まで)

 大学院(博士号取得)留学のサイトページにある応募フォームから必須項目を入力し、 「同意して申込」をクリックする。

|                           | 大学院留学応募マイベージ登録フォーム              |    |
|---------------------------|---------------------------------|----|
|                           | ◆ → → → → → → → → →             |    |
| ×ールアドレス 🛤                 |                                 |    |
| イールアドレス 8日<br>細胞時入力)      |                                 |    |
| 2.95 (100)                |                                 |    |
| 5-55/52((B-85) <b>6-6</b> |                                 |    |
| コーマ学(姓永) (68              | Bull March (05 Alles Forum)     |    |
| CC0-H                     |                                 |    |
| (四)ヨード(四)                 |                                 |    |
|                           | 公益財団法人船井情報科学振興財団<br>個人情報保護方針    |    |
| は、以下の基<br>守します。           | 本方針の毛と、関係諸法令および所管行政庁などのガイドラインを選 | 75 |

PURCTOPES

2. 「同意して申込」をクリックすると、以下のメッセージが表示される。

メールド・いんに本登録へのURLを送信しました 24時間以内に登録を行って下さい。 ご注意:本登録ご案内メールが迷惑メールに分類されないように、 info@funaifoundation.jp の迷惑メールフィルタ解除を行って下さい 設定方法: docomo AU

<u>AU</u> SoftBank GMail

戻る

3. 本登録用 URL のご案内メールが登録メールアドレスに届くので、メール内の本登録 URL をクリッ クして本登録を行う。

大学院(博士号取得)留学応募登録フォーム本登録のご案内 🕨 🗟 🗈 レイメ

| 船井情報科学振興財団 <info@funai.tacwebtest.com><br/>To 自分 ▼</info@funai.tacwebtest.com>                                                  |            |
|----------------------------------------------------------------------------------------------------|------------|
| この度は大学院(博士号取得)留学応募登録フォームに登録して頂き、まことにありがとうございます。<br>このメールは、仮登録終了のご案内と、本登録を行うための手続きをお知らせするメールです。<br>それではお手数ですが、以下のURLより本登録を行って下さい |            |
| 本登録URL:<br><u>https://funai.tacwebadmin.com/regist/regist_confirm/funai/</u>                                                    |            |
| ご意見や不具合などありましたら以下のメールアドレスまでお知らせ頂けると幸いです。<br>船井情報科学振興財団<br>info@funai.tacwebtest.com                                             |            |
| <ul> <li>← 返信</li> <li>→ 転送</li> </ul>                                                                                          |            |
| 4. 本登録完了メッセージ画面                                                                                                    |            |
|                                                                                                    | 👈 ログイン 🛛 🔾 |
| 社選報信学振興地団 > 参加受付                                                                                                    | 参加受付       |
| 登録結果                                                                                                    |            |
|                                                                                                    |            |
| ◇応募登録が完了致しました                                                                                                    |            |
| 以下のボタンを押して、ログイン画面に進んでください                                                                                                    |            |
| サインイン画面へ                                                                                                    |            |

5.「サインイン画面へ」をクリックすると、申請サインイン画面が表示されるので、 登録したメールアドレスとパスワードを入力して応募申請画面に入る。

| <b>纷 ᡨ # # 船井情報科学振興財団</b> | 者 тор | 🚺 財団概要          | 🖻 奨学事業   | 🔉 褒賞事業 | 曲 過去の行事 | English | 🐶 寄付 | → ログイン | ☑ ( |
|---------------------------|-------|-----------------|----------|--------|---------|---------|------|--------|-----|
| 井情報科学振興財団 > 会員サインイン       |       |                 |          |        |         |         |      | 会員サイ   | シイン |
|                           |       |                 |          |        |         |         |      |        |     |
|                           |       |                 |          |        |         |         |      |        |     |
|                           |       | 甲               | 請サインイ    | ン      |         |         |      |        |     |
|                           |       | ID(メールアドレ       | ~ス)      |        |         |         |      |        |     |
|                           |       |                 |          |        |         |         |      |        |     |
|                           |       | パスワード           |          |        |         |         |      |        |     |
|                           |       |                 |          |        |         |         |      |        |     |
|                           |       |                 | 커 サインイン  |        |         |         |      |        |     |
|                           |       | ■ <u>パスワードを</u> | 忘れた方はこちら | ž      |         |         |      |        |     |
|                           |       |                 |          |        |         |         |      |        |     |

**6.**2回目以降のログインは、財団ホームページ上部の「ログイン」をクリックすると、上記5の「申請 サインイン」画面が表示される。

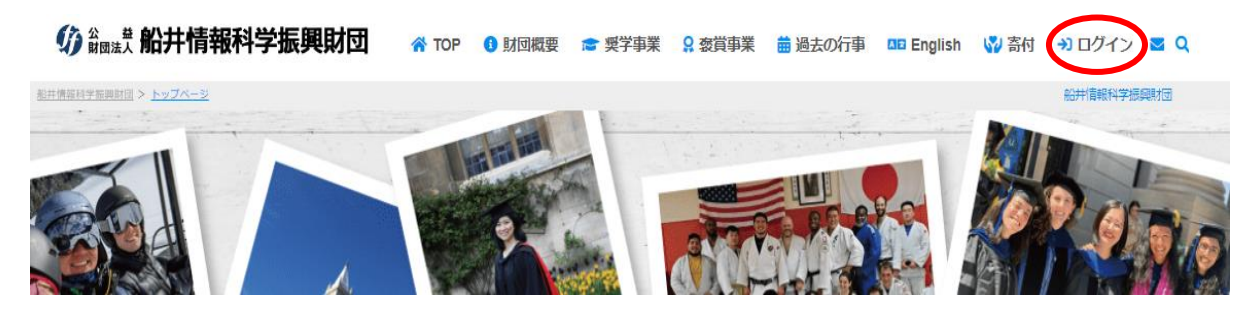

以上

【本登録用 URL のご案内メールが届かない場合】

以下のことが考えられますのでご確認、ご対応をお願いします。

○迷惑メールフォルダに振り分けられた。

○メールアドレスの誤入力

○受信メールボックスの容量が上限に達してしまっている。

## 【応募画面での注意事項】

- 応募画面で入力(変更・修正含む)を行った場合、必ず画面下の「保存」をクリックしてください。
   「保存」をクリックしないで、「送信」をクリックすると、入力した内容は反映されず送信されます。
- 「送信」を押さない限り、何度でも変更・修正は可能です。ただ応募期限内に「送信」をクリックし ないとエントリーにはなりませんのでご注意ください。
- 提出書類は、種類別に、一つの PDF ファイルにしてアップロードください。
   例えば成績証明書が複数校、複数課程ある場合はまとめて1つの PDF ファイルにしてください。
- 評価書のアップロードシステムについては次頁以降をご確認ください。

## 評価者ファイルアップロードシステムの流れ

1. 応募入力画面の評価者項目において、評価者 3 名の所属、姓名、役職、メールアドレスを入力し、 「評価リクエスト」ボタンをクリックします。

| 評価者 |    |    |         |         |                   |
|-----|----|----|---------|---------|-------------------|
| 所属  | 姓名 | 役職 | メールアドレス | 評価ファイル  | アロリクエスト           |
|     |    |    |         | 未アップロード | 評価リクエスト           |
|     |    |    |         | 未アップロード | 評価リクエスト           |
|     |    |    |         | 未アップロード | 評価リクエスト           |
|     |    |    |         |         | $\langle \rangle$ |

- 2.「評価リクエスト」をクリックすると、評価者には下記①評価書ファイルアップロードのお願い メールが送信され、応募者にも②の送信完了のメールが届きます。
- 評価者宛:評価書ファイルアップロード依頼メール
   評価者には本メールで評価書フォームダウンロード用 URL と評価書アップロード用 URL が通知

されます。

評価書ファイルアップロードのお願い(船井情報科学振興財団): Recommendation letter for Keiko Homma (Funai Overseas Scholarship) 📼 🗤

| 船井情報科学振興財団・褒賞奨学システム <info@funaifoundation.jp><br/>To 自分 ▼</info@funaifoundation.jp>                                                                                                    |
|----------------------------------------------------------------------------------------------------|
| (English below)<br>Chiyoko Funaifoundation様                                                                                                    |
| 船井信報科学振興財団大学院(博士号取得)留学支援担当でございます。<br>本閣けいご様が大学院(博士号取得)留学支援申請にあたり、貴殿に評価書を作成いただくことを希望しております。<br>つきましては、本閣けいご様についての評価書を作成いただき、ファイルを以下のURLからアップロードしていただきますようお願いいたします。                                                                                                    |
| 評価書フォーム:<br><u>https://tunaifoundation.jp/doc/evaluation_format.docx</u>                                                                                                    |
| https://funaifoundation.jp/upload_evaluation_file.php?hash=8x5ypg2serv1                                                                                                    |
| こ不明な点がございました際には、本閣けいご様にご連絡ください。                                                                                                    |
| 公益財団法人船井債額科学振興財団     評価書アップロード用 URL       101-0021 東京都千代田区外神田4.11-5     正し3.3254-5635 FAX:03.3254-0168       info@funafoundation.jp                                                                                                    |
| Applicant: Keiko Homma<br>Prof: Chiyoko Funaifoundation<br>Keiko Homma is requesting you to prepare a recommendation letter for Funai Overseas Scholarship. Please use the following URL to upload your letter in pdf format to the application system by <september 2023="" 30,=""></september> |
| Evaluation form :<br>https://funaifoundation.jp/doc/evaluation_format.docx                                                                                                    |
| https://funaifoundation.jtp/upload_evaluation_file.php?hash=8x5ypg2serv1                                                                                                    |
| We would like you to write down clear and concrete descriptions in the letter which will be an important reference during our screening process. Please ask the applicant for further assistance upon your submission.                                                                           |
| Thank you so much for spending your time on the recommendation. We appreciate your support.                                                                                                    |
|                                                                                                    |
| Administration Umce                                                                                                    |
| Ine Funai Foundation for information lectinology                                                                                                    |
| 4 ri-5 Soukana, Cinyou-ku, Tokyo Tu r-0221, Japan                                                                                                    |
|                                                                                                    |
|                                                                                                    |

② 応募者宛:評価書アップロードリクエストメール送信完了連絡

応募者には、以下内容の評価者宛リクエストメール送信完了の連絡が届きますので、評価者の メールアドレスに誤りがないか再確認をお願いします。メールアドレス誤入力により、評価者に評価 書ファイルアップロードリクエストメールが届かなくても、不達通知はありませんので、メールアド レスは正確にご入力ください。

評価書ファイルアップロードのお願い(船井情報科学振興財団): Recommendation letter for Keiko Homma (Funai Overseas Scholarship) D 愛 Market A

| 船井情報科学振興財団・褒賞奨学システム <info@funaifoundation.jp><br/>To 自分 ★</info@funaifoundation.jp>                                   |
|----------------------------------------------------------------------------------------------------|
| 本間けいこ様                                                                                                    |
| 船井債報科学振興財団大学院(博士号取得)留学支援担当でございます。<br>大学院留学申請の評価書アップロードリクエストメールを以下の評価者に送信しました。<br>メールアドレス等、間違いがないかご確認いただきますようお願いいたします。 |
| 所属:<br>姓名:Chiyoko Funaifoundation<br>役職:Professor<br>メールアドレス:                                                         |
|                                                                                                    |
| 101-0021 東京都千代田区外神田4-11-5                                                                                             |
| TEL:03-3254-5635 FAX:03-3254-0168                                                                                     |
|                                                                                                    |
|                                                                                                    |
| ( ← 返信 ) ( → 転送 )                                                                                                    |

3. 評価者が評価書をアップロードする画面

評価者にメールで通知される 評価書アップロード用 URL をクリックするとこの画面が表示されま す。評価者が評価書ファイルを送信後、ファイルの差替えを希望する場合、この画面から再度ファイル を選択し送信すれば、評価書は直近で送信したファイルに更新されます。また応募者が応募申請完了 (=応募画面で「送信」をクリック)後でも、評価者は評価書をアップロードすることができます。

※システム上、複数回ファイルをアップロードした場合はファイルの差し替えということになるため、 評価書が複数枚ある場合には1つの pdf ファイルにまとめていただきますようご依頼ください。

| Funal Overse                    | as scholarship: Submission form of recommendation letter                                                                 |
|---------------------------------|----------------------------------------------------------------------------------------------------|
| 送信(評価)者<br>Evaluator's name     | Professor Chiyoko Funaifoundation                                                                                        |
| 受信(被評価)者<br>Applicant's name    | 本間 けいこ<br>Keiko Homma                                                                                                    |
| 評価ファイル<br>Recommendation letter | ファイルを選択 選択されていません                                                                                                    |
|                                 | このURLは貴方佃人のURLになります。<br>このURLを他しては教うだいよう大教師の時に、トビチオ                                                                      |
| This                            | webpage's link is generated specifically for your submission of the letter.<br>Flease do not share the link with anyone. |

## **幼 論語 船井情報科学振興財団**

16:32 (11 分前) 🛛 🛔

4. 評価者が評価書を上記3. で送信すると、評価者と応募者両方に評価書ファイルアップロード完了の メールが送信されます。

評価書ファイルアップロード完了のお知らせ(船井情報科学振興財団): Submission of recommendation letter (Funai Overseas Scholarship) 愛信レイメ

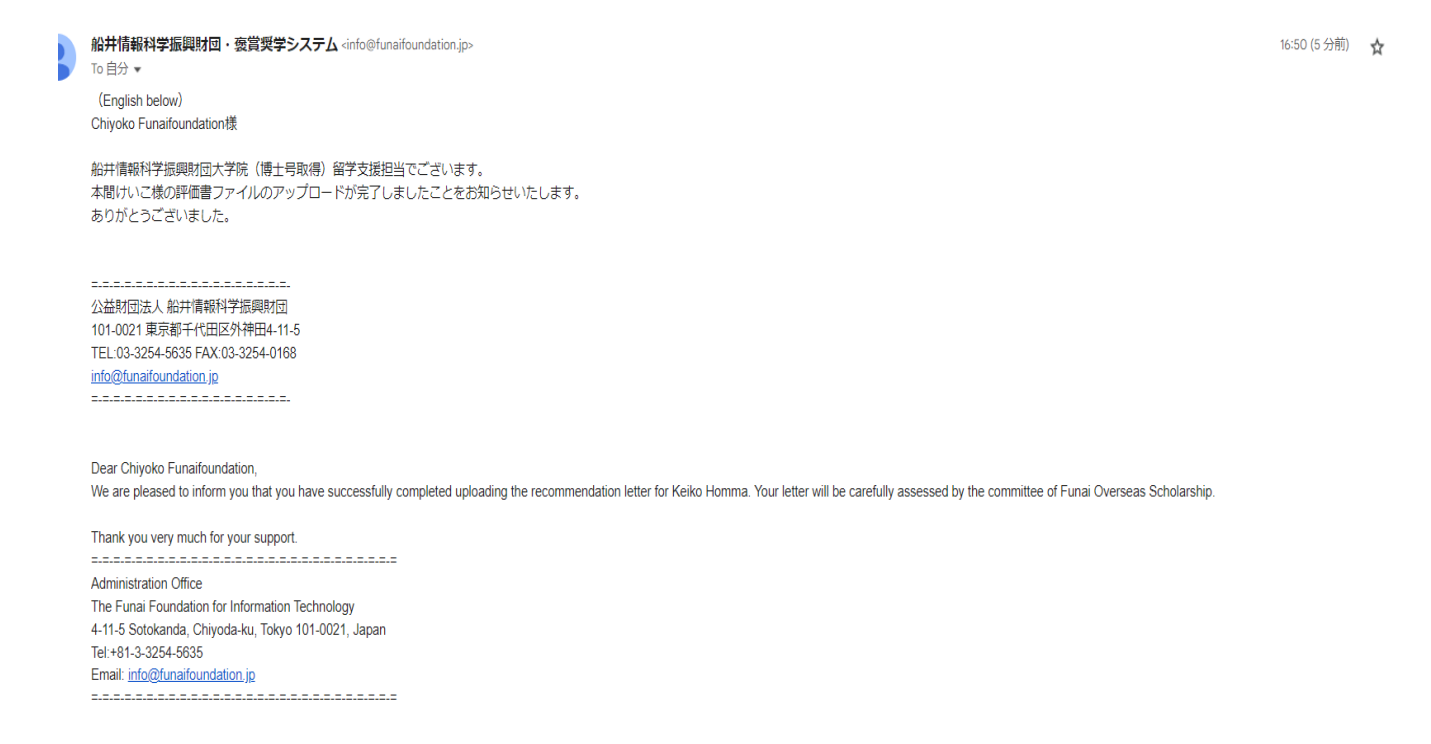

5. 評価者から評価書のアップロードがあった場合、応募者の応募画面には以下のように表示されます。 なお、アップロードされた評価書ファイルは審査員及び財団関係者のみ確認できます。

| 評価者                 |             |           |                                   |           |         |
|---------------------|-------------|-----------|-----------------------------------|-----------|---------|
| 所属                  | 姓名          | 役職        | メールアドレス                           | 評価ファイル    | 評価リクエスト |
| 千代田大学               | 財団太郎        | 准教授       | taro.zaidan@chiyoda.ac.jp         | ) 未アップロード | 評価リクエスト |
| University of Funai | Chiyoko Fur | Professor | chiyoko.funaif@funaifoundation.jp | ●アップロード済  | 評価リクエスト |
|                     |             |           |                                   | ) 未アップロード | 評価リクエスト |

以 上

<本件に関するお問い合わせ先> 公益財団法人 船井情報科学振興財団 事務局 電話 03-3254-5635 FAX03-3254-0168 info@funaifoundation.jp